#### 新北校園通APP **V** 智慧校園起步走

### 電子成績單操作說明

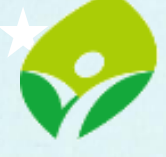

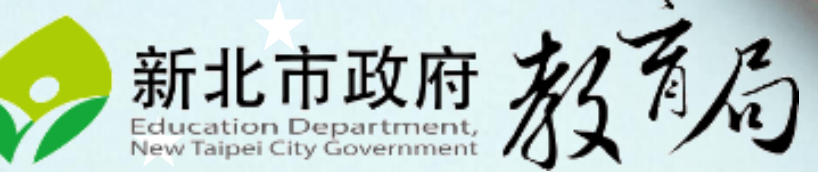

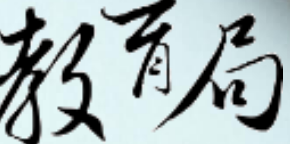

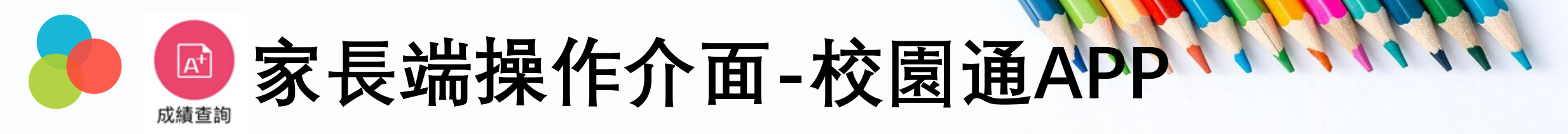

## 進入成績查詢 → 點選成績單下載欄位, 下載成功後,可選擇呈現、儲存的方式 到儲存的地方打開成績單,即可查看學生成績單

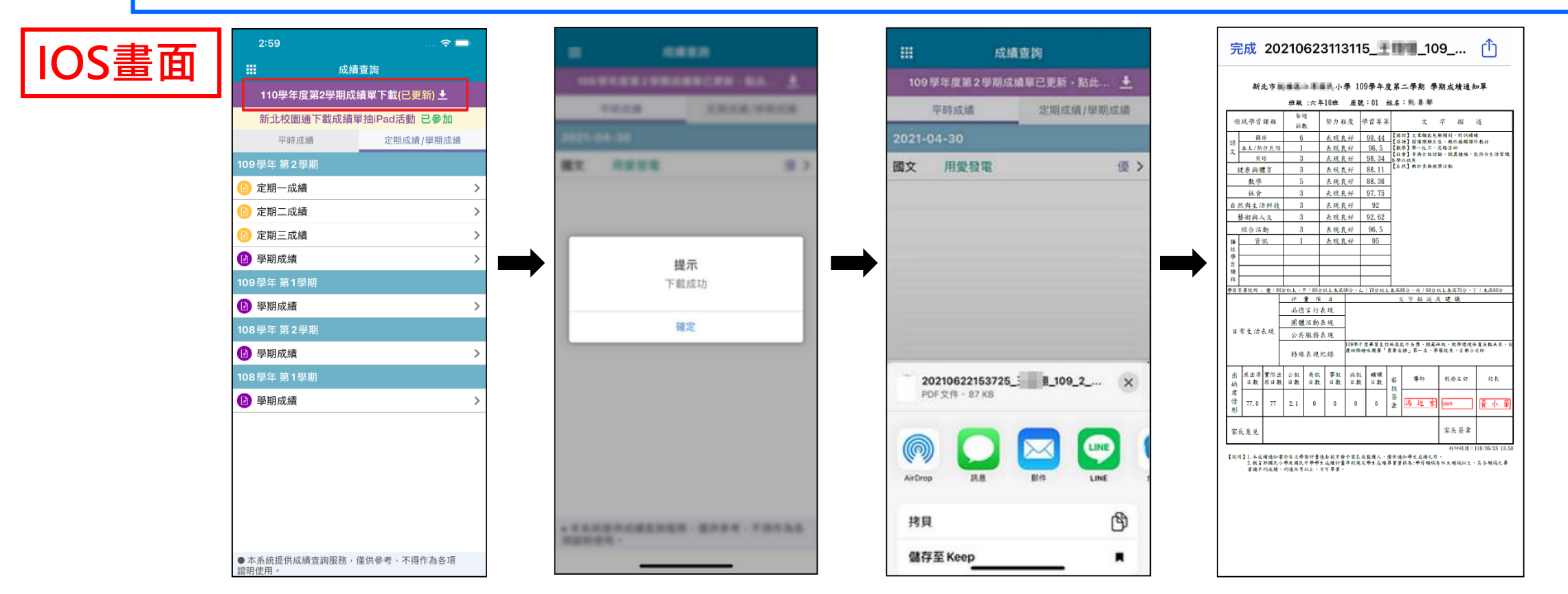

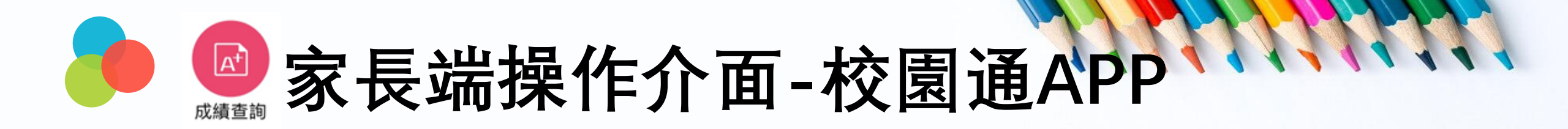

### 進入成績查詢 ➡ 點選成績單下載欄位,即可打開成績單

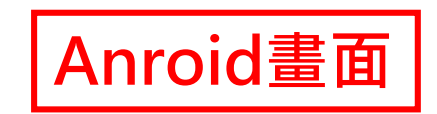

| <                   | 成績查詢                               |        |
|---------------------|------------------------------------|--------|
| 1                   | 09 學年度第 2 學期成績單下載(已)               | 更新) 土  |
|                     | 新北校園通下載成績單抽iPad活動                  | 已參加    |
| 六年10班 50號           | 郝測試                                |        |
| 平時多                 | ·元評量                               | 定期學期成績 |
| 2021-06-05 (六)      |                                    |        |
| 本土語                 | 2                                  | >      |
| 2021-06-03 (四)      |                                    |        |
| 本土語                 | 1                                  | >      |
| 2021-06-02 (三)      |                                    |        |
| 社會                  | 4                                  | >      |
| 社會                  | 3                                  | >      |
| 藝文(音)               | 世界音樂小組報告                           | >      |
| 藝文(音)               | 學期課堂表現                             | >      |
| 2021-05-31 ()       |                                    |        |
| 體育                  | 線上學習二                              | >      |
| 體育                  | 線上學習一                              | >      |
| 2021-05-28 (五)      |                                    |        |
| 體育                  | 學習表現                               | >      |
| 體育                  | 學習單                                | >      |
| 2021-05-26 (三)      |                                    |        |
| 藝文(美)               | 我的小書                               | >      |
| 藝文(美)<br>本系統提供成績查詢服 | 文化 瑰 寶 藝 術 報告<br>務,僅供參考,不得作為各項證明使用 | >      |

|                 |                                          |            | 班級      | :六年                                                               | 10班       | 座號        | ; : 01   | 姓名           | :8.8            | 10                |                |                    |            |      |
|-----------------|------------------------------------------|------------|---------|-------------------------------------------------------------------|-----------|-----------|----------|--------------|-----------------|-------------------|----------------|--------------------|------------|------|
| 領               | 威學習                                      | 課程         | 毎:<br>節 | 11<br>K                                                           | 努力者       | 度         | 學習等演     | ap.          | :               | x                 | 字              | 掘                  | 述          |      |
| 15              | 國                                        | 语          | 6       |                                                                   | 表現良       | 好         | 90.44    | [ =<br>[ =   | 語】文章)<br>語】原連   | <b>顧能見</b><br>理解力 | 解描到<br>        | ・月 詞前<br>い法師日      | 绿          |      |
| 50<br>文         | 本土/新                                     | 住民语        | 1       |                                                                   | 表现良       | 好         | 96.5     | - Îŝ         | 平] 阜一           | 反三・               | 思路清            | 1. at 15 -         | 8844       |      |
|                 | 英                                        | 语          | 3       |                                                                   | 表現良       | 好         | 98.34    | 1月 日         | 以致用<br>然】##於    | 5.91 M            | #16 B          |                    |            |      |
| (               | と原與情                                     | 了了         | 3       | -                                                                 | 表現良       | 好         | 88.11    | -11          |                 |                   |                |                    |            |      |
|                 | 数学                                       |            | 5       |                                                                   | 表現日       | 好         | 88.36    | -            |                 |                   |                |                    |            |      |
| 社會              |                                          | 3          |         | 表現日                                                               | 对         | 97.75     | -        |              |                 |                   |                |                    |            |      |
| 88              | 《與生》                                     | 5种技        | 3       |                                                                   | 表現日       | 竹         | 92       | -            |                 |                   |                |                    |            |      |
| *               | () () () () () () () () () () () () () ( | 1          | 3       | -                                                                 | 表現日       | 対         | 92, 62   | +            |                 |                   |                |                    |            |      |
| _               | 综合活                                      | 動          | 3       |                                                                   | 表現日       | 好         | 96.5     | -            |                 |                   |                |                    |            |      |
| 9 <b>年</b><br>住 | ж                                        | ML.        |         | -                                                                 | <b>水况</b> | 17        | 90       | +            |                 |                   |                |                    |            |      |
| 晕               |                                          |            |         | -                                                                 |           |           |          | 1            |                 |                   |                |                    |            |      |
| <b>#</b>        |                                          |            |         |                                                                   |           |           |          |              |                 |                   |                |                    |            |      |
| 程               |                                          |            |         |                                                                   |           |           |          |              |                 |                   |                |                    |            |      |
| - 4 4           | 東辺州 :                                    | 32 - 30    | 評 (計    | <b>了</b> - 60197                                                  | E         | 10 37 × C | - 109 KJ | <u>с жаң</u> | 5.57、m<br>2 字 描 | - 60 分            | 1.1.1.1.<br>足建 | <u>410次</u> 、<br>議 | 1 * # #    | x0 % |
|                 |                                          |            | 品德言行表現  |                                                                   |           |           |          |              |                 |                   |                |                    |            |      |
| 日常生活表现          |                                          | 困难活动表现     |         | 1                                                                 |           |           |          |              |                 |                   |                |                    |            |      |
|                 |                                          | 公共服務表現     |         |                                                                   |           |           |          |              |                 |                   |                |                    |            |      |
|                 |                                          | 特殊表現紀錄     |         | 105举牛皮畢業生於冰展能市長獎、胡範強效、牧學環境保護关輪关兵、約<br>慶臨際趣味競賽「簡奪全話」第一名、學藝双長、含願小老師 |           |           |          |              |                 |                   |                |                    |            |      |
| 出铁              | 應出席<br>日數                                | 實際出<br>居日數 | 公假日数    | 丧假<br>日数                                                          | 事假<br>日数  | 病假<br>日數  | 礦課<br>日數 | 審核           | 導出              | ŧ                 | 数日             | 法任                 | 校          | £    |
| 席情 形            | 77.0                                     | 77         | 2, 1    | U                                                                 | 0         | 0         | 0        | 簽章           | 渴迫              | 1 家               | ipt est        |                    | <u>ر ا</u> | 卜筆   |
| 家-              | 长意见                                      |            |         |                                                                   |           |           |          |              |                 |                   | 家!             | 七發章                |            |      |

# 謝謝您的辛勞